# User Guide

## Create a Login Profile For user(s) to be able to login to EmplX System

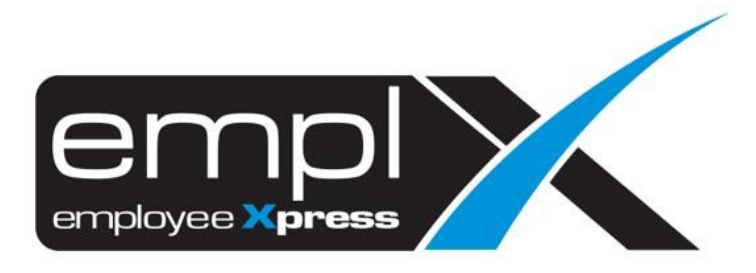

#### **CREATE A LOGIN PROFILE**

1. Access to User Profile  $\checkmark$   $\rightarrow$  User Login Management.

| MS Welcome, MYwave Suppor |                                 |  |
|---------------------------|---------------------------------|--|
|                           | HRMS Application                |  |
|                           | <b>L+</b> User Login Management |  |
|                           | 📱 Switch Company                |  |
|                           | 🚱 Change Language               |  |
|                           | ₽ Change Password               |  |
|                           | ່ວ Switch to Previous Design    |  |
|                           | 😢 Help                          |  |
|                           | C+ Logout                       |  |

- 2. Click on the New to create the login access for the employee.
- 3. There is 2 option to choose
  - a. **Option 1**: Click on the '**From employee profile**', you may select the employee name from the employee profile who newly created or does not have the security access.
  - b. **Option 2**: Click on the '**Create user manually**', you may need to manually key in the detail for the employee that wish to access to the company without the employee profile (example: Outsource supervisor).

| Retrieve company Name of Company: | st fan in Steas af Orbites die fan an 1 | New -                                    |
|-----------------------------------|-----------------------------------------|------------------------------------------|
| Eviating Account(a):              | -                                       | <ul> <li>From employee profil</li> </ul> |

### Option 1:

- 4. If you click on the **From employee profile**, there will show the employee list as sample screenshot below.
- 5. Or you may search the employee name/employee number.
- 6. You may click on the employee name that you wish to create the security profile.

|              |                                | Q Search                |
|--------------|--------------------------------|-------------------------|
| Employee No. | Employee Name                  | Hire Date 🗢 Resign Date |
| 0157996      | LIM Photosill's                | 2022-01-10 -            |
| 10002731234  | TA, NOHAN POR                  | 2022-01-12 -            |
| 1000273346   | PRALOUT, He Manager            | 2019-01-02 -            |
| 1001         | AHMIL OF THE                   | 2020-12-02 -            |
| 12345        | 3333                           | 2021-10-01 -            |
| 20220309-2   | CHIN PLAT - Set                | 2022-03-01 -            |
| 20220309-5   | CHII                           | 2022-03-01 -            |
| 2062         | SHADIL Code LIOP 200           | 2018-11-06 -            |
| 2108         | Janes and a set of             | 2019-06-13 -            |
| 2109         | Kaat <b>ar mende a</b> dal pai | 2019-06-13 -            |
|              | < 1 2 3 4 5<br>Close           | 58 >                    |

- 7. The employee's detail will show in the screen as sample screenshot below, you may assign the **Group Access** for the employee.
- 8. Once done, click Save button.

| Personal Information |                                                                                                    | 2 Save Cancel |
|----------------------|----------------------------------------------------------------------------------------------------|---------------|
| Employee No.:*       | 100/00.0.00                                                                                                    | 8             |
| Name:*               | TA, mi 🕂 na.                                                                                                   | 8             |
| Login ID :*          | significations.                                                                                                | 8             |
| Country:*            | Malaysia 🗸                                                                                                    |               |
| Phone:               | 012-12121212                                                                                                   | 8             |
| Email:* 1            | sup in the second second second second second second second second second second second second second second s | 8             |
| Group Access:        | Executive •                                                                                                    |               |
| Effective Date:*     | 2022-01-12                                                                                                    |               |
| Disable Date:        |                                                                                                    |               |
| Password:            | Allow user to set-up their password through email                                                              |               |

#### Option 2:

- 9. If you click on the Create user manually, you may need to manually insert all the detail as sample screenshot below.
- 10. Once all the detail has done updated, you may click Save button.

| Personal Information |                                                   |
|----------------------|---------------------------------------------------|
|                      | 2 Save Cancel                                     |
| Employee No.:*       | 100                                               |
| Name:*               | 100                                               |
| Login ID :*          | 100                                               |
| Country:*            | · · ·                                             |
| Phone:               | 100                                               |
| Email:*              | 100                                               |
| Group Access:        | · · · · · · · · · · · · · · · · · · ·             |
| Effective Date:*     |                                                   |
| Disable Date:        |                                                   |
| Password:            | Allow user to set-up their password through email |